### OXFORD ACADEMIC

academic.oup.com/journals

# HƯỚNG DẪN SỬ DỤNG

Nền tảng học thuật của Oxford chứa các tạp chí uy tín và tin cậy liên tục được mở rộng, được xuất bản với sự cộng tác của những tác giả có tầm ảnh hưởng nhất trong cộng đồng học thuật và trình độ học vấn cao trên thế giới. Các tài liệu có thể truy cập thông qua một nền tảng thân thiện với người dùng, cho phép tìm kiếm rộng rãi để hỗ trợ nhu cầu nghiên cứu của người dùng.

#### NGƯỜI DÙNG CÓ THỂ TÌM KIẾM

- Ngày càng nhiều các tạp chí học thuật với chất lượng cao, được xuất bản bởi nhà xuất bản Oxford
- Các chủ đề đa dạng với các tiêu đề uy tín trong lĩnh vực: Y học, Khoa học đời sống, Nhân văn, Khoa học xã hội, Luật và Toán học và Khoa học vật lý.
- Nhà xuất bản Oxford có hơn 100 tạp chí trong bảng xếp hạng Impact Factor của ISI trong đó có tỷ lệ số tạp chí nằm trong 10% các tạp chí có tầm ảnh hưởng nhất là cao nhất và số tạp chí trong 50% tạp chí có tầm ảnh hưởng thấp nhất là thấp nhất.

# [A] TÌM KIẾM NHANH - DUYỆT TÌM

- 1.Tìm kiếm theo bài viết hoặc từ khóa trong thanh tìm kiếm trên trang chủ để truy cập trực tiếp vào các nghiên cứu học thuật mới
- 2.Sử dụng danh sách theo tiêu đề từ A-Z hoặc menu thả xuống của chủ đề để duyệt các tạp chí trên các bộ sưu tập.
- 3.Cuộn xuống để khám phá các nghiên cứu mới nhất trong lĩnh vực chủ đề của bạn, các nội dung có liên quan trên blog và các tạp chí mới nhất của nhà xuất bản Oxford.
- 4. Tạo một tài khoản Oxford Academy và thiết lập thông báo qua email để nhận tin tức về các số tạp chí mới và hoạt động bài viết.

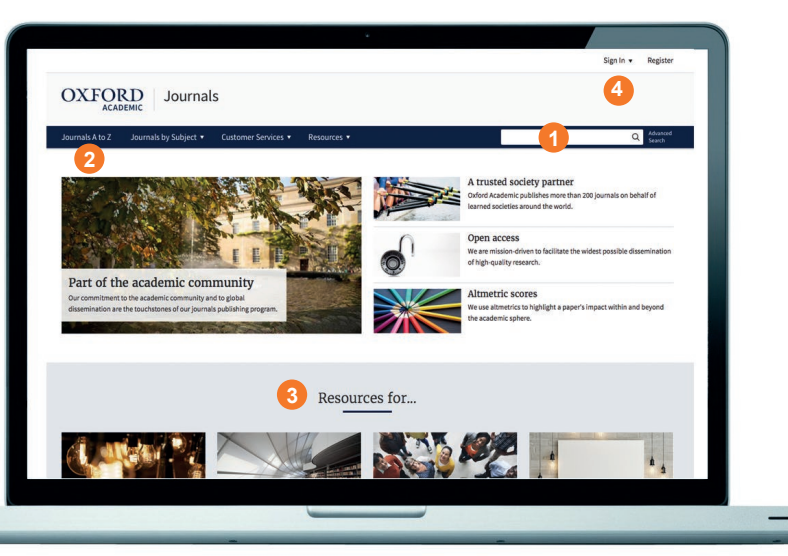

# [B] CẤP ĐỘ 1 TẠP CHÍ

- Tìm kiếm tất cả các bài viết trên tạp chí đã chọn và tiếp tục truy vấn của bạn với nút "Tìm kiếm nâng cao".
- 2.Sử dụng các menu thả xuống để duyệt qua các số tạp chí, khám phá nội dung bổ sung và tìm hiểu thêm về tạp chí, bao gồm cách gửi bài như thế nào.
- 3.Khám phá trang chủ của 1 tạp chí để truy cập nội dung bổ sung, chẳng hạn như các bài viết của được chọn lọc của biên tập viên, video tóm tắt, các ấn phẩm liên quan khác và các bài viết mới nhất và được đọc nhiều nhất.
- Xem thông tin chính về một tạp chí như chỉ số IF và nhóm liên kết.

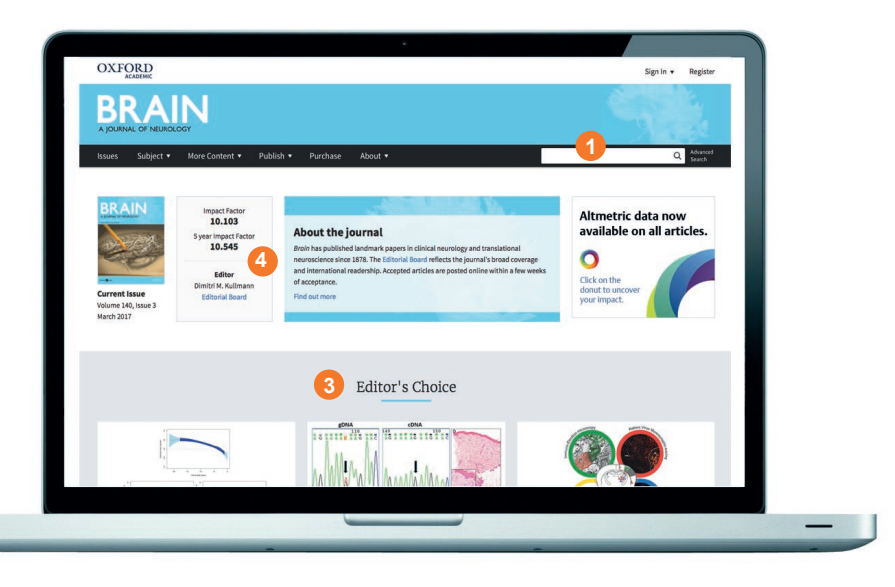

### OXFORD ACADEMIC

#### academic.oup.com/journals

# [C] KẾT QUẢ TÌM KIẾM

- 1.Lọc kết quả tìm kiếm bằng cách thêm các điều kiện hoặc đặt lại theo loại bài viết, chủ đề, ngày và tính khả dụng, bằng cách sử dụng "Sửa đổi tìm kiếm của bạn" ở phía bên trái màn hình.
- 2.Xem mô tả của bài viết
- Bạn có thể truy cập các bài biết với biểu tưởng –
- 4.Thiết lập thông báo qua email khi nào có số tạp chí mới được phát hành hoặc các bài báo mới được công bố.

## [D] GIAO DIỆN 1 BÀI VIẾT

- 1.Sử dụng các thẻ này để xem hình ảnh, biểu đồ và bảng, tải xuống bài viết dưới dạng PDF, tìm thông tin trích dẫn và chia sẻ.
- 2.Xem tập, số và ngày xuất bản và điều hướng đến các bài viết bằng cách sử dụng mục lục siêu liên kết.
- 3.Xem các số liệu cho bài viết hiện tại.
- 4. Thiết lập thông báo qua email để nhận tin tức về thời điểm một bài viết có hoạt động mới như: ý kiến hoặc sửa chữa.

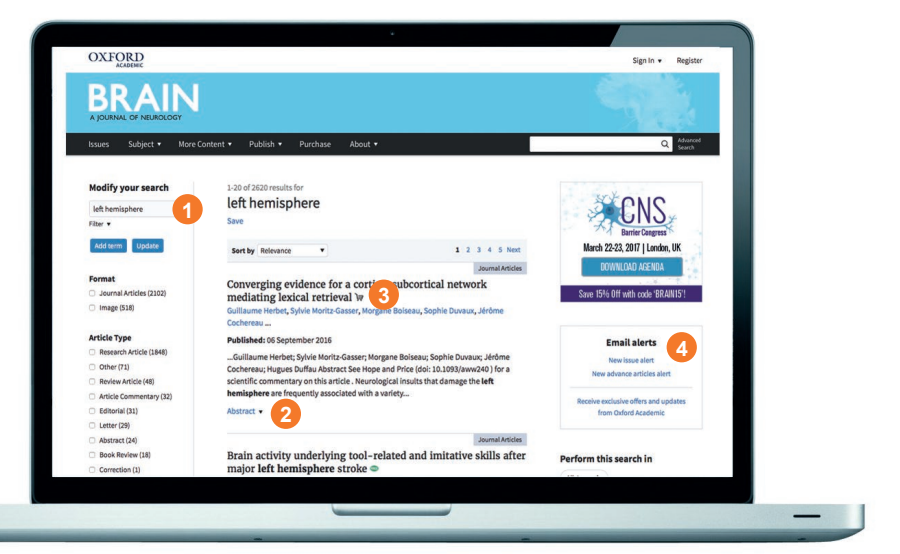

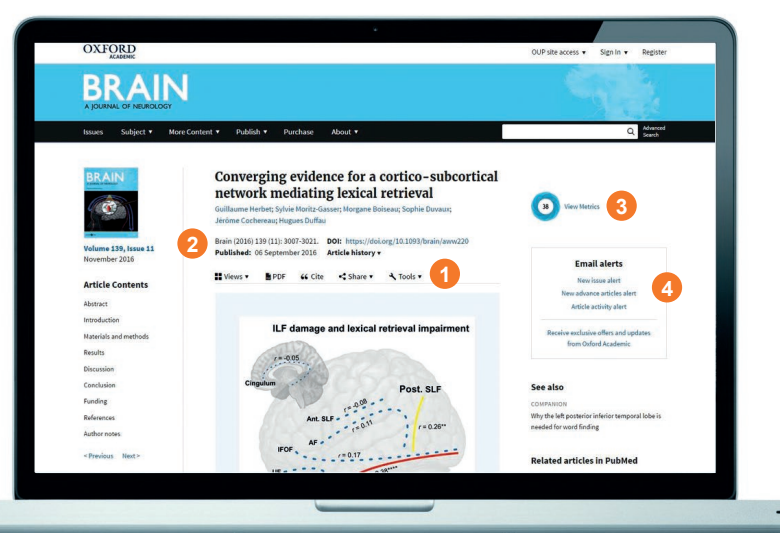

### [E] MỘT SỐ MẠO TÌM KIẾM

Bạn có thể giới hạn hoặc mở rộng kết quả tìm kiếm của mình bằng cách sử dụng các quy tắc tìm kiếm này:

- Tìm kiếm một cụm từ: để tìm một cụm từ, hãy nhập nó vào hộp tìm kiếm và đặt trong dấu ngoặc kép.
- 2.Toán tử Boolean: các toán tử Boolean có sẵn là AND, OR, NOT và NEAR. Nhập chúng trong chữ hoa trực tiếp vào hộp tìm kiếm, giữa các thuật ngữ. Ví dụ: land not sea.
- 3. Các ký tự đặc biệt: bạn không cần nhập chính xác các chữ cái trong các từ cần tìm kiếm.

#### ALTMETRICS

Chúng tôi sử dụng điểm số altmetrics để làm nổi bật một tác động lên tài liệu trong và ngoài phạm vi học thuật.

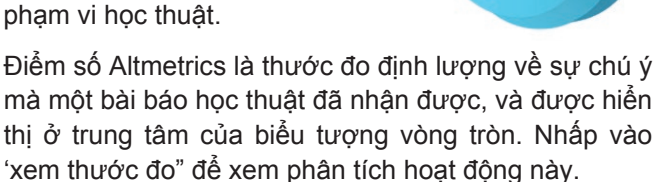

38